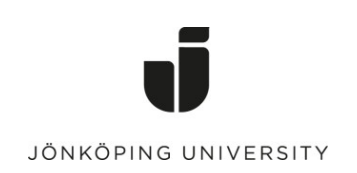

## Lathund för att lägga till och byta inmatnings- och visningsspråk på mac OS

## Lägga till ett inmatningsspråk/ tangentbords-layout

Du kan skriva in text på alla språk som använder samma teckentabell eller samma alfabet som det tangentbordet har som är inställt som inmatningsenhet.

- 1 Välj i Apples huvudmeny längst ner > System Inställningar, klicka på Tangentbord sedan klicka på Inmatningskällor
- 2 Klicka på Lägg till knappen +, Sök efter ett språk (t.ex. Bengali) eller en annan inmatningskälla (t.ex. Trackpad handskrift) och välj ett eller flera språk samt en eller flera inmatningskällor

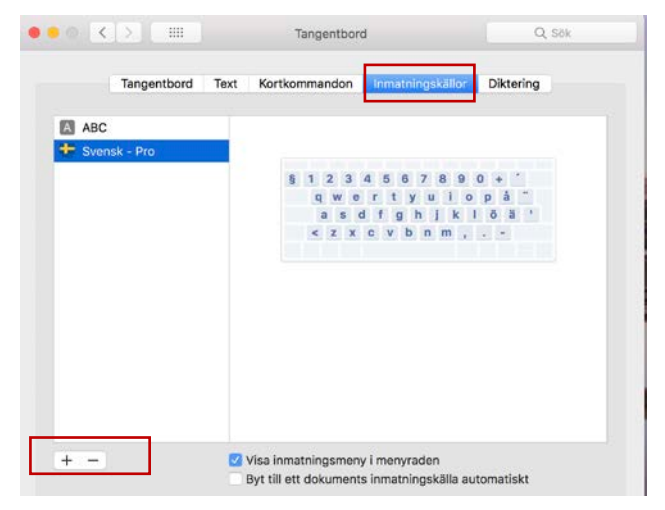

- 3 Klicka på Lägg till för att lägga till valt språk eller källa
- 4 Efter att det lagt till en inmatningskälla, visas inmatningsmenyn (Input menu), i den övre listen. Inmatningsmenyn ger dig möjlighet att snabbt byta mellan olika inmatningskällor och inmatningsspråk som du vill använda. (Se mer runt inmatningsmeny nedan)

| Bladdra bland spraken och | valj en inmatningskalla att lagga till:           |
|---------------------------|---------------------------------------------------|
| Svenska                   | 🔯 Bangla                                          |
| Engelska                  | 🐼 Bangla - QWERTY                                 |
| Afghanska                 |                                                   |
| Ainu                      |                                                   |
| Arabiska                  |                                                   |
| Armeniska                 |                                                   |
| Azerbajdzjanska           |                                                   |
| Bengali                   |                                                   |
| Bokmål                    |                                                   |
| Bulgariska                | 2 2 10 8 1 2 4 4 8 0 - 9                          |
| Burmesiska                | ো ০ ো া ০ ব হ গ স জ ভ ০<br>০ো ০ ০ ০ ০ গ ব ক জ চ ট |
|                           |                                                   |
| Cherokesiska              | ः भलल प्र, थ                                      |
| Cherokesiska<br>Danska    | ः मलल ज, स्य                                      |
| Cherokesiska<br>Danska    | ः म ल ज , . म                                     |

Bladder bland an fland and with a landate land

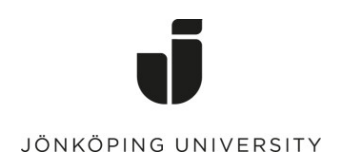

## Välj att byta inmatningskälla

För att byta inmatningskälla kan du göra på ett av nedanstående sätt:

 Använd inmatningsmenyn i övre menylisten: Klicka på Inmatningsmenyn, (Input menu)i övre menylisten, välj sedan en inmatningskälla. Om en inmatningskälla är skuggad fungerar inte ditt program eller din webbtjänst med denna källan

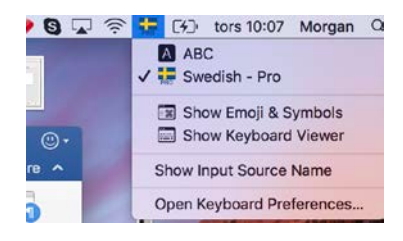

- Använd Caps Lock tangenten: Håll nere Caps Lock tangenten för att byta mellan en icke-latinsk inmatningskälla (t.ex. Kinesiska eller Koreanska) och en Latinsk inmatningskälla (t.ex. Franska eller Engelska). För att använda denna metoden, måste du ställa in valet "Använd Caps Lock för att byta mellan källor" Detta valet finns du i inmatningskällpanelen. Välj Apples huvudmeny > System Inställningar, klicka på Tangentbord därefter på inmatningskällor
- Använd tangentbordets genvägar: Håll nere Option-Control-Mellanslag -knapparna för att byta till nästkommande inmatningskälla I Inmatningsmenyn, eller välj Control + Mellanslag -knapparna för att välja den föregående inmatningskälla

När du lägger till inmatningskällor och språk, läggs dessa automatiskt till i listan med föredragna språk i Språk & Region-inställningarna i Inställningar. Bland dessa kan du sedan välja inställningar som du önskar för tillfället (use one of those languages).

När du väljer ett språk som inte matchar med ditt tangentbord, kan de tangenter du ser och trycker ned på tangentbordet vara annorlunda än de bokstäver som visas på skärmen. Du kan se vilka tangenter du skall använda i Tangentbordsöversikten (use the Keyboard Viewer).

Tips: För att snabbt få en bild över tangentbordslayouten i **Inmatningsmenyn**, välj språket till vänster och håll sedan nere **Shift + Control + Option**, eller **Command**-tangenten så kan du se hur tangentbordsvisningen förändras till höger.

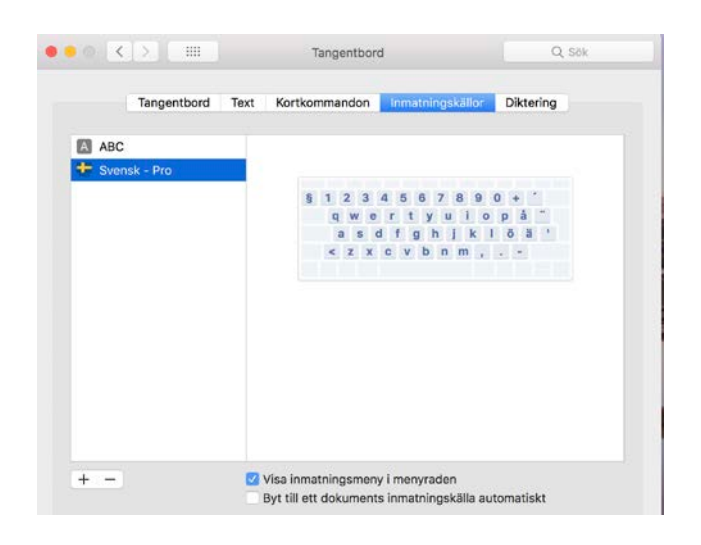